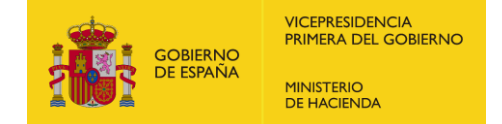

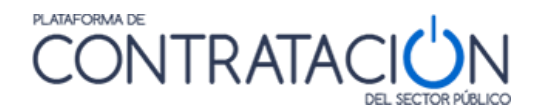

# 4 SERVICIOS PARA EMPRESAS REGISTRADAS

La Plataforma de Contratación del Sector Público permite obtener información de las licitaciones publicadas en régimen de transparencia para cualquier usuario. Por este motivo, no es preciso registrarse en la misma para obtener esta información. Es decir, se trata de información accesible a cualquier usuario que desee consultarla.

No obstante, un operador económico puede realizar otras acciones con la ayuda de la Plataforma de Contratación, como por ejemplo, seguimiento de licitaciones, realizar preguntas sobre una licitación concreta, suscribirse para la recepción de información de su interés o acceder a las comunicaciones de los órganos de contratación. Es decir, puede requerir de la Plataforma una serie de "servicios personalizados".

Para utilizar estas funcionalidades adicionales, la empresa tiene que registrarse en la Plataforma y debe introducir su usuario y contraseña para acceder a la misma, de forma que ésta pueda identificarle y darle acceso a las informaciones y servicios personalizados que el usuario requiera.

Realmente, el único dato que se requiere para registrarse como operador económico es una dirección de correo electrónico, por lo que cualquier usuario interesado puede acceder de forma gratuita a estos servicios personalizados.

Si el operador económico quiere presentar una oferta electrónicamente mediante la Plataforma, deberá leer la *Guía de Servicios de licitación Electrónica para Empresas*, en la que se explica los datos adicionales que es preciso cumplimentar en el perfil de usuario empresa y las instrucciones para operar con la Herramienta de preparación y presentación de ofertas de la PLACSP.

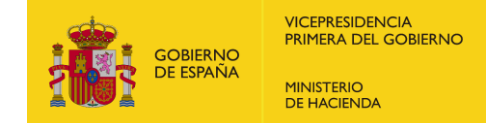

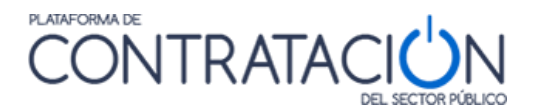

## 4.1 ACCESO COMO USUARIO REGISTRADO

Las empresas acceden a los servicios personalizados que les ofrece la Plataforma de Contratación del Sector Público a través de la página "**Empresas**"

Introduciendo su nombre de usuario y contraseña podrán acceder a los servicios que se explican en este apartado:

- Realizar preguntas al órgano de contratación sobre una licitación publicada.
- Recibir suscripciones diarias sobre licitaciones de su interés publicadas en cualquier portal del Sector Público o en el Diario Oficial de la Unión Europea.
- Recibir avisos sobre cualquier novedad relativa a sus licitaciones favoritas.
- Acceder a notificaciones electrónicas remitidas por los órganos de contratación.

| COMENNO<br>DE EMANA<br>TRANCINA REALCA                                                                                                    |                                             |                                          |                              | Bienvenidos   Ongi Etorri   Benvinguts   Benvidos   Welcome   Bienvenu |  |  |  |  |  |  |
|----------------------------------------------------------------------------------------------------|---------------------------------------------|------------------------------------------|------------------------------|------------------------------------------------------------------------|--|--|--|--|--|--|
| Inicio Publicaciones Perfil Contratante Empresas                                                                                                    | Organismos Públicos Verific                 | car CSV Información C                    | ontacto Buscador             | Datos abiertos                                                         |  |  |  |  |  |  |
| Q     Image: Constraint of the second second s | <b>?</b><br>Guías de Ayuda                  | Empresas                                 | ID de usuario<br>Contraseña  | Entrar                                                                 |  |  |  |  |  |  |
| Registrese gratuitamente para acceder a los servicios que la Plataforma de                                                                                                    | Contratación del Sector Público ofrece a la | as empresas para facilitar su contrataci | ón con los organismos del Se | ector Público, como los siguientes                                     |  |  |  |  |  |  |
| Recibir suscripciones diarias sobre licitaciones de su interés publicadas en cualquier portal del Sector Público o en el Diario Oficial de la Unión Europea     Recibir avisos sobre cualquier novedad relativa a sus licitaciones favoritas     Acceder a notificaciones electrónicas remitidas por los órganos de contratación Para ello sólo tiene que proporcionarnos una dirección de correo electrónico                                                                                                    |                                             |                                          |                              |                                                                        |  |  |  |  |  |  |
| Actualidad de la Plataforma                                                                                                    |                                             |                                          |                              |                                                                        |  |  |  |  |  |  |
| OB(07/2021  ANUSO INPORTANTE desde hace varias semanas los candidatos y licitadores de los contratos públicos reciben correos electónicos fraudulentos en los que se suplanta, bien la identidad de la Plataforma de Contratación del Sector públicos (PLASP) bien la del Responsable dal Órgano de Contratación (ROC), con objeto de que la empresa adjudicataria ingrese la garantía definitiva en una cuenta comiente o emita la correspondiente factura y la envia IROC para ser objeto de revisión. La última casivitacia de la que tenenso constancia es la suplantación del de PLASP mediante un correo de supuesta reactivación de cuenta de usuario registrado con destino a operadores económicos, con la finalidad de que pulsen un enlace para concluir el proceso. La roganos que les na internamente de suguesta de continato en de las suguestación de la PLASP mediante un correo de supuesta reactivación de cuenta de usuario registrado con destino a operadores económicos, con la finalidad de que pulsen un enlace para concluir el proceso. Recuerde que la PLACSP sión envià correos a operadores económicos desde adjuna de las siguientación de las espaientación de de , malcontrataciondelestado@hacienda gob es, licitacionE@hacienda gob es, licitacionE@hacienda gob es, licitacionE@hacienda gob es, licitacionE@hacienda gob es, licitacionE@hacienda gob es, licitacionE@hacienda gob es, licitacionE@hacienda gob es, licitacionE@hacienda gob es, las contrataciondelestado@hacienda gob es, succencentede de las assocretos adueste de usario respectivende de las las contentaciondelestado@hacienda gob es, succencente de las espaientación de correo electónico diferente, por tavor, envieto corno adjunto a licitacionE@hacienda gob es sucencentes aduesto de las adacomentes de las de usario registrados de la Platatorma de corre Platico. Note Para vasualizar el documento que se adjunta, deberá accetor con sus credenciades de la susario registrados de las Platatorma de corre Platico.                                                        |                                             |                                          |                              |                                                                        |  |  |  |  |  |  |
| Noticias                                                                                                    |                                             |                                          |                              |                                                                        |  |  |  |  |  |  |
| 03/08/2021<br>Servicio de construcción de una aplicación WEB para la Unidad de Igualdad de la Diputación Provincial de Málaga y sitio Web informativo.<br>30/07/2021<br>Consulta preliminar de mercado sobre un procedimiento abierto simplificado para la contratación de un suministro de prendas de vestuario de trabajo necesarias para realizar sus tareas para el personal funcionario y laboral perteneciente<br>a los Servicios Centrales de la Tesorería General de la Segundad Social<br>Ver más noticias                                                                                                    |                                             |                                          |                              |                                                                        |  |  |  |  |  |  |
| cio Aviso Legal Protección de datos Guía de Navegación                                                                                                    | RSS Mapa web Accesibilidad                  |                                          |                              |                                                                        |  |  |  |  |  |  |

Ilustración – Acceso para Empresas

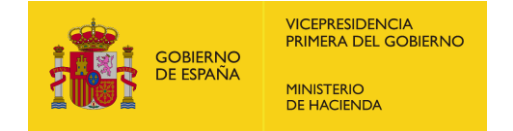

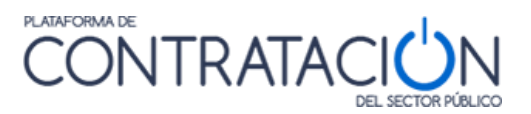

## El operador económico puede realizar el registro en la Plataforma a través de la página "Empresas" pulsando el icono Registrarse.

| GOBIERNO<br>DE ESPAÑA MINISTERIO<br>DE HACIENDA<br>Y FUNCION PUL                                                                                                    |                    |             | RATACI                | N             |             |          |                                              | Bienvenidos    | Ongl Etorri   Benvinguts   Benv | idos   Welcome   Bienvenue |
|----------------------------------------------------------------------------------------------------|--------------------|-------------|-----------------------|---------------|-------------|----------|----------------------------------------------|----------------|---------------------------------|----------------------------|
| Inicio Publicaciones                                                                                                    | Perfil Contra, ote | Empresas    | Organismos Públicos   | Verificar CSV | Información | Contacto | Buscador                                     | Datos abiertos |                                 |                            |
| Q (<br>Publicaciones Perfil                                                                                                    | Contratante        | Registrarse | <b>Quías de Ayuda</b> | Er            | npres       | as co    | de usuario<br>Intraseña<br>86 au contraseña? | Entrar         |                                 |                            |
| Registrese gratutamente para acceder a los servicios que la Plataforma de Contratación del Sector Público ofrece a las empresas para facilitar su contratación con los organismos del Sector Público, como los siguientes<br>Registrese gratutamente para acceder a los servicios que la Plataforma de Contratación del Sector Público o en el Diario Oficial de la Unión Europea<br>Recibir avisos sobre cualquier novedad relativa a sus licitaciones favoritas<br>Acceder a notificaciones electrónicas remitidas por los órganos de contratación<br>Para ello sólo tiene que proporcionarnos una dirección de correo electrónico                                                                                                    |                    |             |                       |               |             |          |                                              |                |                                 |                            |
| Actualidad de la Plataforma<br>96/07/2021<br>AVISO IMPORTANTE: desde hace varias semanas los candidatos y licitadores de los contratos públicos reciben correos electrónicos fraudulentos en los que se suplanta, bien la identidad de la<br>Plataforma de Contratación del Sector público (PLACSP), bien la del Responsable del Órgano de Contratación (ROC), con objeto de que la empresa adjudicataria ingrese la garantía dofinitiva en una cuenta<br>corriente o emila la correspondente facturar y la envíva la ROC para ser objeto de revisión.<br>La última casilidar de la que tenemos constraincia es la suplantación de la PLACSP mediante un correo de supuesta reactivación de cuenta de usuario registrado con destino a operadores económicos, con la<br>finalidad de que puisen un enlace para condur el proceso.<br>Le rogamos que lean attentimante el siguerta documento en el que encontrarán modelos de correos fraudulentos. |                    |             |                       |               |             |          |                                              |                |                                 | _                          |

Ilustración - Enlace a registro de usuarios

Cuando se selecciona la opción de <u>Registrarse</u>, aparece un formulario con unos datos mínimos que deberán rellenarse:

|                  | TADTENSTION                                          |                                                           | 0                                      | DEL SECTO                                            | R PÚBLICO                               |                                                               |                                                                                                    |
|------------------|------------------------------------------------------|-----------------------------------------------------------|----------------------------------------|------------------------------------------------------|-----------------------------------------|---------------------------------------------------------------|----------------------------------------------------------------------------------------------------|
| Inicio           | Licitaciones                                         | Perfil Contratante                                        | Empresas                               | Organismos Públic                                    | os                                      | Información                                                   | Buscador                                                                                                    |
|                  | Auto registro                                        | )                                                         |                                        |                                                      |                                         |                                                               |                                                                                                    |
| Usuar            | io (*)                                               |                                                           |                                        | (                                                    | Correo de<br>será la qu<br>nformaciones | confirmación. La<br>e se utilice para la<br>ón de recuperació | udirección de correo que Vd. especifique en el campo E-mail<br>a confirmación de su solicitud de alta y para el envio de<br>n de contraseñas. Asegúrese de introducir una dirección a la |
| E-mai            | l (*)                                                |                                                           |                                        | ,                                                    | fue unica                               | mente vu. tenga t                                             |                                                                                                    |
|                  |                                                      | Comprobar disponibilida                                   | ıd                                     |                                                      |                                         |                                                               |                                                                                                    |
| Contra           | aseña (*)                                            |                                                           |                                        | l                                                    | a contra<br>ninúscula<br>le comple      | seña debe tener d<br>is (excepto ñ y ac<br>ejidad debe ser al | e 8 a 30 caracteres. Sólo se admiten letras mayúsculas y<br>entos), números y los símbolos+*!@#\$%&/()=?¿∏{}. El grado<br>menos 60.                                                      |
| Repet            | ir contraseña (*)                                    |                                                           |                                        | l                                                    | a contra:<br>Para cons                  | eña no debe con<br>eguir una segurid                          | tener el identificador de usuario.<br>lad óptima, cambie su contraseña periódicamente.                                                                                                   |
|                  |                                                      |                                                           |                                        |                                                      | Comp                                    | ejidad de la contra                                           | seña 0                                                                                                    |
|                  |                                                      | Generar contraseña                                        | Mostrar cor                            | ntraseña                                             |                                         |                                                               |                                                                                                    |
| Escrit           | be los caracteres                                    | que veas en la imag                                       | en                                     | (*)                                                  | Esto nos<br>correo ele                  | ayuda a evitar que<br>ctrónico no desea                       | e programas automatizados puedan crear cuentas y enviar<br>ado.                                                                                                    |
| Al pul           | sar el botón acep                                    | tar, Vd. declara habe                                     | er leido y ac                          | eptado esta Inform                                   | iación c                                | le seguridad.                                                 |                                                                                                    |
| - Com            | unicaciones seguras.                                 |                                                           |                                        |                                                      |                                         |                                                               | *                                                                                                    |
| Tenga<br>en la b | en cuenta que la Plataf<br>parra de direcciones de s | forma de Contratación del E<br>su navegador que la página | stado utilizará s<br>que le solicita o | siempre comunicaciones<br>contraseñas tiene una dire | seguras p<br>ección que                 | ara la introducción<br>e comienza por http                    | de contraseñas e información de recuperación. Verifique siempre<br>os://                                                                                                    |
| Si lo d          | esea, puede verificar el                             | certificado asociado a esta                               | s páginas utiliz                       | ando el mecanismo aprop                              | iado en si                              | ı navegador.                                                  | •                                                                                                    |
| LUS C            | ampos marcados co                                    | on ( ) son opligatorios.                                  |                                        |                                                      |                                         |                                                               | Aceptar Limpiar Cancelar                                                                                                    |

Ilustración - Datos de usuario al registrarse

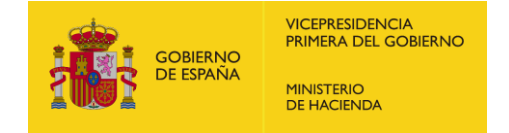

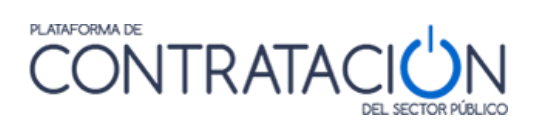

A continuación se detallan los campos del formulario.

| ELEMENTOS            | DESCRIPCIÓN                                                                                                    |
|----------------------|----------------------------------------------------------------------------------------------------|
| Usuario              | Identificador del usuario. Será el<br>identificador con el que posteriormente se<br>accederá a la Plataforma. No es posible<br>modificarlo posteriormente. Como máximo<br>son 32 caracteres alfanuméricos.                                                                                                   |
| E-mail               | Cuenta de correo electrónico del solicitante.<br>Esta dirección de correo electrónico se<br>utiliza para enviar un correo de activación de<br>la cuenta y para enviar información de<br>recuperación de contraseña. <b>Debe tratarse</b><br><b>de una dirección de correo electrónico</b><br><b>válida</b> . |
| Contraseña           | Contraseña para autenticación en la<br>Plataforma. Debe cumplir unas reglas<br>mínimas que figuran en la parte derecha del<br>campo.                                                                                                    |
| Reinserte Contraseña | Para asegurar que se ha introducido una contraseña correcta.                                                                                                    |
| Imagen               | Se deben rellenar los datos que aparecen en<br>la imagen para que el formulario acepte la<br>solicitud.                                                                                                    |

Acciones sobre el **Registro**:

| ACCIÓN                   | DESCRIPCIÓN                                                                         |  |  |  |  |  |  |  |
|--------------------------|-------------------------------------------------------------------------------------|--|--|--|--|--|--|--|
| Aceptar                  | Envía los datos del formulario al Portal.                                           |  |  |  |  |  |  |  |
| Limpiar                  | Borra los datos del formulario.                                                     |  |  |  |  |  |  |  |
| Cancelar                 | Sale del registro sin hacerlo efectivo.                                             |  |  |  |  |  |  |  |
| Comprobar disponibilidad | Comprueba que tanto el nombre de usuario como el E-mail no se encuentran ya en uso. |  |  |  |  |  |  |  |
| Generar contraseña       | Genera una contraseña que reúne la complejidad requerida.                           |  |  |  |  |  |  |  |

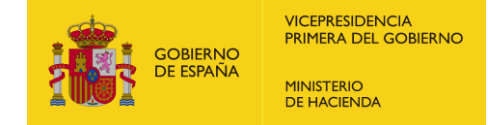

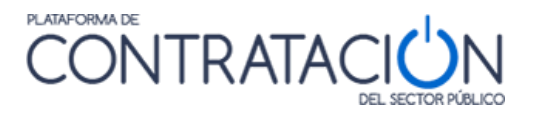

Una vez introducidos los datos solicitados, se debe pulsar **Aceptar** para solicitar el registro. La Plataforma mostrará un mensaje informando de que la cuenta de usuario se ha creado satisfactoriamente, y de que el usuario recibirá un e-mail con un enlace para que confirme el alta.

Este correo electrónico facilita las instrucciones que deben seguirse para activar la cuenta de usuario en la Plataforma de Contratación del Sector Público.

El correo electrónico contiene el nombre de usuario seleccionado y un enlace a la página de la Plataforma de Contratación del Sector Público, en el que se debe pulsar para activar el registro. Al seleccionar dicho enlace, se muestra una pantalla donde se deben introducir "Usuario" y "Contraseña".

| *  |               | IERNO<br>SPAÑA | MINISTERIO<br>DE HACIENDA<br>Y FUNCIÓN PÚBLICA |                       | ITRATA       | Bierrendos : Orgi Ebori : Berningels : D | envidos   Welcome   Bienvenue |
|----|---------------|----------------|------------------------------------------------|-----------------------|--------------|------------------------------------------|-------------------------------|
|    | Con           | firm           | ación de Re                                    | gistro                |              |                                          |                               |
|    | Registro      | Compl          | letado con éxito                               |                       |              |                                          |                               |
|    | volver a la   | pantalla       | a de inicio                                    |                       |              |                                          |                               |
| Ir | licio Aviso I | egal           | Protección de dat                              | os Guía de Navegación | RSS Mapa web | Accesibilidad                            |                               |

Ilustración - Confirmación de registro

Introduzca su identificador de usuario y la contraseña que indicó al registrarse y pulse **Aceptar** para activar su cuenta.

El sistema le informará de que el registro se ha completado con éxito, y a partir de ese momento podrá iniciar una sesión y acceder a los servicios que le ofrece la Plataforma como usuario registrado.

Si el registro no se realiza satisfactoriamente, debido a un problema con la contraseña, le aparecerá un mensaje como el de la imagen

| ÷   |                     | MINISTERIO<br>DE HACIENDA<br>Y FUNCIÓN PÚBLICA |                    | NTF | ATAC     |               |  |  |  | Bienve | nidos   On | gi Etorri | Benvinguts | Benvidos | s   Welcome | Bienvenue |
|-----|---------------------|------------------------------------------------|--------------------|-----|----------|---------------|--|--|--|--------|------------|-----------|------------|----------|-------------|-----------|
|     | Confirm             | nación de Regi                                 | stro               |     |          |               |  |  |  |        |            |           |            |          |             |           |
|     | Confirmacion o      | de registro fallido                            |                    |     |          |               |  |  |  |        |            |           |            |          |             |           |
|     | volver a la pantall | la de inicio                                   |                    |     |          |               |  |  |  |        |            |           |            |          |             |           |
| Ini | cio Aviso Legal     | Protección de datos                            | Guia de Navegación | RSS | Mapa web | Accesibilidad |  |  |  |        |            |           |            |          |             |           |

En este caso, deberá volver al enlace recibido en el correo y proceder a Cancelar el registro

| :    | GOBIERNO<br>DE ESPANA<br>VERNECION FUBLICA |                                               | Bienvenidos : Ongl'Etorri : Benvinguts : Benvindos : Welcome : Bienvenue |
|------|--------------------------------------------|-----------------------------------------------|--------------------------------------------------------------------------|
| Γ.   | Confirmación de Regi                       | istro                                         |                                                                          |
|      | Confirmación de autoregistro               |                                               |                                                                          |
|      | Usuario                                    |                                               |                                                                          |
|      | Contraseña                                 |                                               |                                                                          |
|      |                                            | Aceptar Cancelar registro                     |                                                                          |
| Inic | io Aviso Legal Protección de datos         | Guía de Navegación RSS Mapa web Accesibilidad |                                                                          |

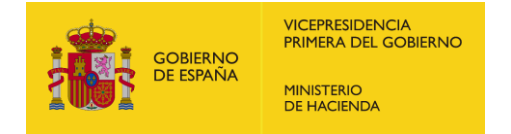

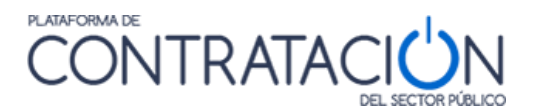

## 4.1.1 Cómo recuperar la contraseña

En caso de olvido de la contraseña es posible indicar una nueva pulsando el enlace ¿Olvidó contraseña? en la zona derecha de la página de "Empresas".

|                          | Información | Contacto             | Pusseder  |        |  |
|--------------------------|-------------|----------------------|-----------|--------|--|
| nos Públicos Información |             | Contacto             | Duscador  |        |  |
|                          |             | User ID              |           |        |  |
| Em                       | presas      | Contraseña           |           |        |  |
| -                        |             | ¿Olvidó su contrasei | <u>a?</u> | Entrar |  |
|                          |             |                      |           |        |  |

Ilustración - Enlace a recuperación de contraseña

Se mostrará la siguiente página:

|       | GOBIERNO<br>DE ESPAÑA MINISTERIO<br>DE HACIENDA<br>Y FUNCIÓN PÚBLICA | PLANAC               | <b>NTR</b> | RATAC |   |                                         |                                                                                         | Bienvenidos   Ongi Etorri   Benvinguts   Bi | envidos   Welcome   Bienvenue |
|-------|----------------------------------------------------------------------|----------------------|------------|-------|---|-----------------------------------------|-----------------------------------------------------------------------------------------|---------------------------------------------|-------------------------------|
| Inici | 0                                                                    |                      |            |       |   |                                         |                                                                                         |                                             |                               |
| _     | ¿Olvidó contraseñ                                                    | a?                   |            |       |   |                                         |                                                                                         |                                             |                               |
|       | Usuario<br>Correo electrónico                                        |                      |            |       |   | Introducir                              | únicamente un valor, usuario o correo electrór                                          | nico.                                       |                               |
| _     |                                                                      |                      |            |       |   |                                         |                                                                                         |                                             |                               |
|       | Escribe los caracter                                                 | es que veas en la im | agen       |       |   |                                         |                                                                                         |                                             |                               |
|       | 6496                                                                 | C                    |            |       | C | Esto nos a<br>automatiza<br>correo elec | /uda a evitar que programas<br>dos puedan crear cuentas y enviar<br>trónico no deseado. |                                             |                               |
|       | Aceptar Ca                                                           | incelar              |            |       |   |                                         |                                                                                         |                                             |                               |

Ilustración - Recuperación de contraseña, paso 1

Introduzca el identificador de usuario y/o el correo electrónico que señaló al registrase y pulse **Aceptar**. Escriba también los caracteres que aparecen en la imagen.

Aparecerá un mensaje informándole de que el usuario existe y de que se le enviará un mensaje al correo electrónico con las instrucciones para obtener una contraseña nueva:

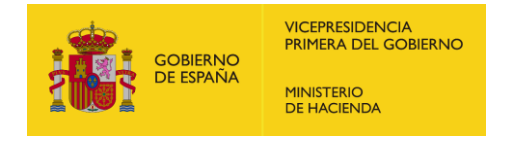

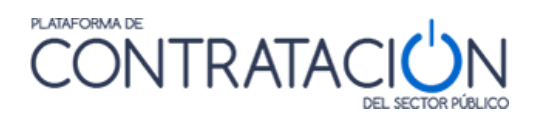

| Inicio | olvidó co:                                           | ontraseña?          |                            |             |               |               |  |  |  |  |
|--------|------------------------------------------------------|---------------------|----------------------------|-------------|---------------|---------------|--|--|--|--|
|        | Correo ele                                           | ectrónico           |                            |             | 1             |               |  |  |  |  |
|        | Se ha encontrado un usuario con los datos indicados. |                     |                            |             |               |               |  |  |  |  |
|        | Se le envia                                          | ira un mensaje con  | las instrucciones para rea | lizar el ca | ambio de conu | asena.        |  |  |  |  |
|        | L.                                                   | Aceptar Cancel      | ar                         |             |               |               |  |  |  |  |
| Inicio | Aviso Legal F                                        | Protección de datos | Guía de Navegación         | RSS         | Mapa web      | Accesibilidad |  |  |  |  |

#### Ilustración - Recuperación de contraseña, paso 2

Pulse Aceptar para confirmar que quiere continuar:

| Inicio | DEL SECTOR                                                                                | PUBLI |
|--------|-------------------------------------------------------------------------------------------|-------|
|        | ¿Olvidó contraseña?                                                                       |       |
|        | Correo electrónico                                                                        |       |
|        | Se le ha enviado un correo electrónico con las instrucciones para resetear su contraseña. |       |

#### Ilustración - Recuperación de contraseña, paso 3

El correo electrónico contiene el nombre de usuario seleccionado y un enlace a la página de la Plataforma de Contratación del Sector Público, en el que se debe pulsar para activar el cambio de contraseña. Al seleccionar dicho enlace, se muestra una pantalla donde se deben introducir la nueva contraseña:

| ¿Olvidó contraseña?                                                                                                    |              |                              |
|----------------------------------------------------------------------------------------------------|--------------|------------------------------|
| Correo electrónico                                                                                                    |              |                              |
| Contraseña nueva                                                                                                    | (*)          | Generar contraseña           |
| Repetir contraseña                                                                                                    | (*)          | Complejidad de la contraseña |
| 0<br><u>Mostrar contraseña</u><br>La contraseña debe tener de 8 a 30 caracteres. Sólo se admiten letras mayúsculas y<br>minúsculas (excepto ñ y acentos), números y los símbolos+*1@#\$%&/()=?¿[[{}]. El grado<br>complejidad debe ser al menos 60.<br>La contraseña no debe contener el identificador de usuario.<br>Para conseguir una seguridad óptima, cambie su contraseña periódicamente. |              |                              |
| Los campos marcados con (*) son o                                                                                                    | bligatorios. |                              |
| Aceptar Limpiar                                                                                                    | Cancelar     |                              |

Ilustración - Recuperación de contraseña, paso 2

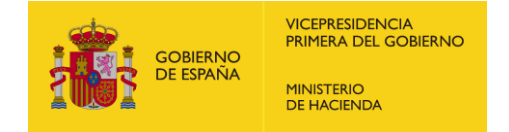

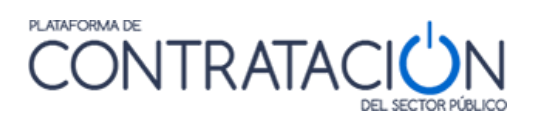

Acciones en Recuperación de Contraseña:

| ACCIÓN   | DESCRIPCIÓN                                                                                       |  |
|----------|---------------------------------------------------------------------------------------------------|--|
| Aceptar  | Envía los datos del formulario.                                                                   |  |
| Cancelar | Vuelve a la pantalla de inicio sin guardar los cambios realizados.                                |  |
| Volver   | Vuelve a la pantalla de inicio, una vez<br>terminado el proceso de recuperación de<br>contraseña. |  |
| Limpiar  | Borrar los datos del formulario.                                                                  |  |

### 4.1.2 Modificación de datos y baja del usuario

Un usuario registrado puede editar su perfil para incorporar más información o modificar la que ya tiene, así como para darse de baja como usuario. La opción de edición del perfil se encuentra en la parte superior derecha de la pantalla del Portal.

| COMENO<br>DE EDANA VINISTERIO<br>DE HACINGA | CONTRATACIÓN                        |                                           | Bienvenidos   Ongi Etorri   Benvinguts   Benvindos   Weik<br>Prueba Produccion (Usuario Operado | r Econômico) |
|---------------------------------------------|-------------------------------------|-------------------------------------------|-------------------------------------------------------------------------------------------------|--------------|
| Inicio Publicaciones Perfil Contratante     | Mis Licitaciones Mis Comunicaciones | o Suscripciones Verificar CSV Información | Editar perfil   Guias de Ayuda   Finalizar sesión  <br>Contacto Buscador Datos abiertos         | prodnod1     |
|                                             |                                     | $\bigcirc$                                |                                                                                                 |              |
| (9)                                         |                                     | $\boxtimes$                               | ( <b>@</b> )                                                                                    |              |
| Publicaciones                               | Mis Licitaciones                    | Mis Comunicaciones                        | Suscripciones                                                                                   |              |
| Bienvenido                                  |                                     |                                           | Prueba Produccion                                                                               |              |
| Último login: 18/08/2021 08:22:38           |                                     |                                           | (Usuario Operador Económico)                                                                    |              |

Ilustración - Acceso a datos del usuario

Cuando se selecciona la opción <u>Editar Perfil</u>, aparece el siguiente formulario, con los Datos Generales del Operador Económico cumplimentados:

| Datos básio | COS                                                            |                                           |                                |
|-------------|----------------------------------------------------------------|-------------------------------------------|--------------------------------|
| Datos o     | del usuario                                                    |                                           |                                |
|             | Usuario                                                        | amp1964                                   |                                |
|             | E-mail                                                         | licitadorunosda@yopmail.com               |                                |
| Datos adici | onales                                                         |                                           |                                |
| Dataa       | dal uquaria                                                    |                                           |                                |
| Datus t     | Jei usuallo                                                    |                                           |                                |
|             | Nombre                                                         | Licitador                                 |                                |
|             | Apellidos                                                      | Uno                                       |                                |
|             | Nº Identificación                                              | 00957367S                                 |                                |
|             | E-mail a efectos de comunicaciones                             | licitadorunosda@yopmail.com               |                                |
|             | E-mail a efectos de comunicaciones para Concursos de Proyectos | MailConcursoProyectos1@yopmail.com        |                                |
| Datos o     | de la empresa                                                  |                                           |                                |
|             | Nº Identificación                                              | R6313914A                                 |                                |
|             | Razón social                                                   | Licitador Uno                             |                                |
|             | Calle                                                          | Calle Licitador                           |                                |
|             | C.P.                                                           | 28003                                     |                                |
|             | Población                                                      | Madrid                                    |                                |
|             | País                                                           | España                                    |                                |
|             | NUTS                                                           | ES España                                 |                                |
|             | Nacionalidad del propietario                                   | España                                    |                                |
|             | Email a efectos de publicidad                                  | LicitadorUnoPublicidad@yopmail.com        |                                |
|             | Teléfono a efectos de publicidad                               | Prefijo internacional 34 Número 123456789 |                                |
|             | Pyme                                                           | Si                                        |                                |
|             | Persona física                                                 | No                                        |                                |
|             |                                                                |                                           | Modificar datos Borrar Usuario |
| 1           |                                                                |                                           |                                |

Ilustración - Datos del usuario

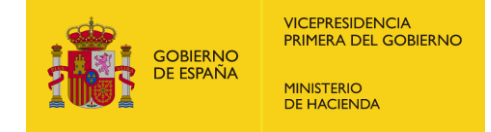

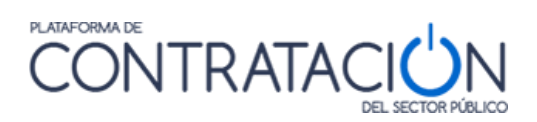

### Los datos del formulario son los siguientes:

| ELEMENTOS                                                        | DESCRIPCIÓN                                                                                                    |  |  |
|------------------------------------------------------------------|----------------------------------------------------------------------------------------------------|--|--|
| Usuario                                                          | Identificador de usuario para entrar en la<br>Plataforma de Contratación del Sector<br>Público. Obligatorio.                                                                                                    |  |  |
| E-mail                                                           | Dirección de correo electrónico. Obligatorio.                                                                                                    |  |  |
| Contraseña                                                       | Campos para cambiar la contraseña del usuario.                                                                                                    |  |  |
| Nombre                                                           | Nombre del usuario.                                                                                                    |  |  |
| Apellidos                                                        | Apellidos del usuario.                                                                                                    |  |  |
| Nº Identificación (del usuario)                                  | Número de identificación fiscal del usuario.                                                                                                    |  |  |
| E-mail a efectos de comunicaciones                               | Dirección de correo electrónico donde<br>recibirá los mensajes de correo informando<br>de que se le ha realizado una comunicación<br>(ver apartado Mis Comunicaciones) por un<br>órgano de contratación.                                                                                                    |  |  |
| E-mail a efectos de comunicaciones<br>para Concurso de Proyectos | <b>1es</b> Dirección de correo electrónico donde<br>recibirá los mensajes de correo informando<br>de que se le ha realizado una comunicación<br>sobre concursos de proyectos (ver apartado<br>Mis Comunicaciones) por un órgano de<br>contratación. Recuerde que no debe<br>identificar a su empresa, ya que permitirá e<br>anonimato en los concursos de provectos |  |  |
| Nº Identificación (de la empresa)                                | Número de identificación fiscal de la empresa.                                                                                                    |  |  |
| Razón social de la empresa.                                      |                                                                                                    |  |  |
| Calle                                                            | Calle de la empresa                                                                                                    |  |  |
| C.P.                                                             | Código postal de la empresa                                                                                                    |  |  |
| Población                                                        | Población de la empresa                                                                                                    |  |  |
| País                                                             | País de la empresa                                                                                                    |  |  |
| NUTS                                                             | NUTS de la empresa                                                                                                    |  |  |
| Nacionalidad del propietario                                     | Nacionalidad de la empresa                                                                                                    |  |  |

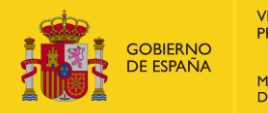

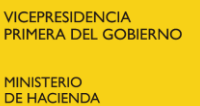

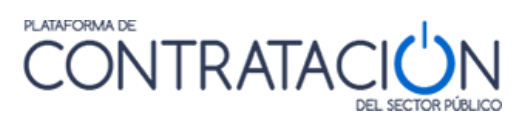

| Email a efectos de publicidad    | Dirección de correo electrónico de contacto orientado a la publicidad                  |  |  |
|----------------------------------|----------------------------------------------------------------------------------------|--|--|
| Teléfono a efectos de publicidad | Teléfono de contacto orientado a la publicidad                                         |  |  |
| Pyme                             | Indica si la empresa es o no una Pyme                                                  |  |  |
| Persona física                   | Indica si el operador económico es o no una persona física para la protección de datos |  |  |

Acciones que se pueden realizar en esta ventana:

| ACCIONES        | DESCRIPCIÓN                                         |
|-----------------|-----------------------------------------------------|
| Modificar datos | Lleva a la ventana que permite modificar los datos. |
| Borrar usuario  | Da de baja el usuario en la Plataforma.             |

A continuación se explican estas dos acciones:

# 4.1.2.1 Modificar los datos de usuario

Pulsando en **Modificar datos** se presenta la pantalla correspondiente con los campos desprotegidos (salvo el campo Usuario que no se puede modificar) para realizar los cambios que se deseen. El E-mail de usuario es obligatorio (no se puede dejar vacío). Si la contraseña se deja vacía significa que no se cambiará.

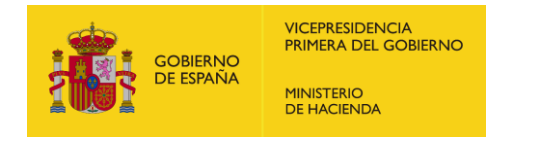

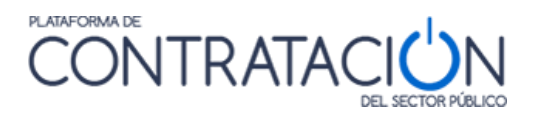

| Datos básicos                                                  |                                                                                                    |
|----------------------------------------------------------------|----------------------------------------------------------------------------------------------------|
| Datos del usuario                                              |                                                                                                    |
| llauada                                                        | ann 100 4                                                                                                    |
| Usuano                                                         | amp 1964                                                                                                    |
| E-mail                                                         | licitadorunosoa@yopmail.com                                                                                                    |
| Contraseña                                                     |                                                                                                    |
| Contraseña                                                     | Generar contraseña                                                                                                    |
| Repetir contraseña                                             | Mostrar contraseña                                                                                                    |
| Complejidad de la contrase                                     | ia O                                                                                                    |
|                                                                | Si deja la contraseña vacia, esta no se modificará.                                                                                                    |
|                                                                | La contraseña debe tener de 8 a 30 caracteres. Solo se admiten tertas mayisculas y minúsculas (excepto fi y acentos), números y los<br>símbolos4[96]%58,4[97:2][[]] E carao de complejolad debe ser al menos 60.<br>La contraseña no debe contener el identificador de usuario.                                                                                                    |
| Datos adicionales                                              |                                                                                                    |
| Datos del usuario                                              |                                                                                                    |
| Nombre                                                         | Licitador                                                                                                    |
| Apellidos                                                      |                                                                                                    |
| Nº Identificación                                              |                                                                                                    |
| E-mail a efectos de comunicaciones                             | licitadorunosda@voomail.com                                                                                                    |
| E-mail a efectos de comunicaciones para Concursos de Provectos | MailConcursoProvectos1@vopmail.com                                                                                                    |
| Datos de la empresa                                            |                                                                                                    |
| Nº Idontificación                                              | NUT N D6313014A                                                                                                    |
| Renderancación                                                 |                                                                                                    |
| Callo                                                          |                                                                                                    |
| CP                                                             | 2am2 102am2 10 |
| Doblación                                                      | 2005                                                                                                    |
| País                                                           |                                                                                                    |
| NUTS                                                           |                                                                                                    |
| Nacionalidad del propietario                                   | España 🗸                                                                                                    |
| Email a efectos de publicidad                                  | LicitadorUnoPublicidad@yopmail.com                                                                                                    |
| Teléfono a efectos de publicidad                               | Prefiginternacional 34 Número 123456789                                                                                                    |
| Pyme<br>Bernene fieles                                         |                                                                                                    |
| กษารับแล แรมปล                                                 |                                                                                                    |
|                                                                | << Atras Siguiente >> Finalizar                                                                                                    |
| l os campos marcados con (*) son obligatorios                  | Cancelar                                                                                                    |
| (/ === obligation ob.                                          |                                                                                                    |

Ilustración – Modificación de datos del usuario

Pulsando **Siguiente** se accede a una pantalla informativa y de confirmación. De manera similar al proceso de registro de usuario en la Plataforma, el cambio de E-mail de usuario y el cambio de E-mail a efectos de comunicaciones se realiza en dos fases, enviando en cada caso un mensaje al correo electrónico correspondiente con las instrucciones para terminar el cambio. El resto de modificaciones tendrán efecto inmediatamente. En esta pantalla, pulsando **Finalizar** se da la orden de que se realicen los cambios. Pulsando **Cancelar** la operación de modificación sin realizar ningún cambio.

### 4.1.2.2 Baja del usuario

Pulsando en **Borrar usuario** se presenta una pantalla como la siguiente, donde se informa de las suscripciones y de las comunicaciones electrónicas (leídas y pendientes de leer) que tiene el usuario:

| ATENCIÓN: Ha solicitado el borrado d                                                                                                    | lei USUARIO                                                                         |           |
|----------------------------------------------------------------------------------------------------|-------------------------------------------------------------------------------------|-----------|
| Si decide borrar el usuario                                                                                                    |                                                                                     |           |
| * Dejará de recibir las suscripciones (actua<br>* No podrá acceder a las comunicaciones e                                                                                | lmente tiene 3).<br>Jectrónicas (actualmente tiene 1 pendientes, 5 leidas)          |           |
| Para borrar el usuario                                                                                                    |                                                                                     |           |
| <ul> <li>* Verifique que los datos que se muestran</li> <li>* Marque la casilla de aceptación de las m</li> <li>* Y pulse 'Finalizar' para borrar el usuario.</li> </ul> | i a continuación son los del usuario que desea borrar.<br>odificaciones si procede. |           |
| El sistema finalizará su sesión automáticar                                                                                                    | mente.                                                                              |           |
| Datos básicos                                                                                                    |                                                                                     |           |
| Datos del usuario                                                                                                    |                                                                                     |           |
| Usuario                                                                                                    |                                                                                     |           |
| E-mail                                                                                                    |                                                                                     |           |
| 🗖 He leído los avisos y acepto las r                                                                                                    | modificaciones.                                                                     |           |
|                                                                                                    |                                                                                     | Finalizar |
|                                                                                                    |                                                                                     | Cancelar  |